# **Biketreff-Eventmanager**

#### Hilfe und Befehlsübersicht

### Vorbemerkung:

Alle Aktionsfelder (Eingabefelder, Buttons) sind orange unterlegt. Damit hast Du einen schnellen Überblick über die möglichen Aktionen.

Cookies: Der Biketreff-Eventmanager nutzt Cookies, um bestmögliche Funktionalität während der Sitzung bieten zu können.

| Biketreff.org                                                            |             |                                                                                                    |         |
|--------------------------------------------------------------------------|-------------|----------------------------------------------------------------------------------------------------|---------|
|                                                                          |             |                                                                                                    | - 18 ST |
| Biketreff - Events                                                       | E-Mail Adre | sse:                                                                                                  | Login   |
| event-Übersicht                                                          |             |                                                                                                    |         |
| Samstag 10.12.2016 - 14:00 Uhr: Weihnachtsbaum schmilch                  | ken         |                                                                                                    |         |
| Eventdetails                                                             |             |                                                                                                    |         |
| Samstag 10.12.2016 - 14:00 Uhr: das ist in 2<br>Weihnachtsbaum schmücken | t6 Tagen.   |                                                                                                    |         |
| erstellt von: Dieter Stehle                                              |             | Minimale Teilnehmeranzahl: 0<br>Maximale Teilnehmeranzahl: 999<br>Minimale Teilnehmeranzahl erreicht. |         |
| Lo da la la                                                              |             |                                                                                                    |         |

Über den Link "Event" von der Hauptseite gelangst Du zum Biketreff-Eventmanager. Im nicht angemeldeten Zustand können die Events nur angesehen werden. Teilnahmen oder Kommentare sind nicht möglich. Anders ist die Situation im angemeldeten Zustand.

## Anmeldung:

Gib deine E-Mail-Adresse in das vorgesehene Feld ein und drück den 'Login'-Button. Der Eventmanager überprüft, ob Du beim Biketreff registriert bist. Wenn 'ja' wirst Du erfolgreich eingeloggt. Bist Du noch nicht beim Biketreff registriert, kannst Du das in der Hauptseite nachholen.

## Event-Übersicht:

Über die Buttons kannst Du das entsprechende Event direkt anwählen ohne zu scrollen.

## **Eingeloggt - Angemeldeter Zustand:**

Im angemeldeten Zustand kannst Du verschiedene Aktionen im Eventmanager durchführen. Dabei sieht der Event-Manager wie folgt aus:

| Abconsisten         Zurück         Ver         ① www.biketreff.org/Evently/Evently/Epep           Benefissen         Zurück         Ver         ① huszetreff.org/Evently/Evently/Epep           Benefissendti 100 Georgie Kalender         Weiner         Benefissendti 100 Georgie Kalender         Benefissendti 100 Georgie Kalender | C Suchen                                                                                                    |                             |
|----------------------------------------------------------------------------------------------------|----------------------------------------------------------------------------------------------------|-----------------------------|
| 🖀 Meistbesucht 🛐 Google Kalender - Wo 💽 NASFBCSSD 😍 https://maps.google.d 🖲 Amazon.de: Günslige 🔅 STRATO 🏵 Flightradav24.com - Li 🔅 eli                                                                                                    |                                                                                                    |                             |
|                                                                                                    | ike-Station 1   Fahm 🚞 Rundschreiben Inhalt 🗹 Deutsche Bank Online 😤 IP                                                               | Cam Client 🛞 Biketreff Dati |
| Eventmanager × mt                                                                                                    |                                                                                                    |                             |
| Biketreff.org<br>Mountainbiker/innen unter sich                                                                                                    |                                                                                                    |                             |
| Biketreff - Events<br>Hallo Franz Bauer                                                                                                    | neven Event<br>Abo koschen                                                                                                    | starten                     |
| Event-Übersicht Samstag 10.12.2016-14:00 Uhr: Weihnachtsbaum schmücken Event-übersicht                                                                                                    |                                                                                                    | _                           |
| Samstag 10.12.2016 - 14:00 Uhr: das ist in 26 Tagen.<br>Weihnachtsbaum schmücken                                                                                                    |                                                                                                    |                             |
| erstelt von: Deur Jane                                                                                                    | Neimala Teileitehmeranzahl: 0<br>Maximale Teileiteneranzahl: 999<br>Minimale Teilnehmeranzahl erreicht.<br>Teilnehmer: Dieter Stehle, |                             |

#### Abonnieren - Abo löschen:

Du hast die Möglichkeit neue Events zu abonnieren. D.h. Du bekommst eine E-Mail sobald ein neuer Event erstellt wurde. Hast Du abonniern gedrückt ändert der Button seine Beschriftung in "Abo löschen". Hier kannst Du jederzeit dein Abonnement auf neue Events löschen.

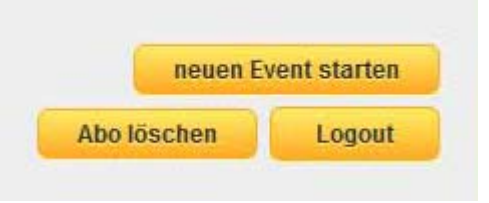

#### Logout:

In eingeloggtem Zustand erscheint der 'Logout'-Button. Über diesen Button kannst Du dich jederzeit abmelden bzw. ausloggen. Spätestens nach 180 min ohne eine Aktion (Timeout) wirst Du automatisch ausgeloggt. Danach musst Du dich erneut anmelden.

#### Neuen Event starten:

Über den Button "neuen Event starten" kannst Du eine neue Veranstaltung anlegen und ankündigen. Nach Drücken des Buttons erscheint folgendes Formular:

| Biketreff Ev                                                                                                    | Vent starten                                                                                                    |
|----------------------------------------------------------------------------------------------------|----------------------------------------------------------------------------------------------------|
| Der Ablauf                                                                                                    | A PARA A PARA                                                                                                    |
| Schritt 1: Du fullat untenstehen<br>fermetleren oder einen direkti<br>von SOCKByte beifugen.<br>Rella die Siksbertfteilneitwer/in<br>nie direkt antwerten, da die An | des Fermular aus und gibst deine Informationen in die Textfolder ein. Mit den Teels kannat du deine Nedkricht<br>en unk zu weiteren Webseiten eingeben. Außerdem kannat du deiner Nedkricht ein Bild mit einer maximalen Größe<br>nen antwarten sellen, bitte deine E-Meil-Adresse zusätzlich in der Nechricht engeben. Die Teilnehmer/Innen sellen<br>werten sonat bei Bikstörffverantwardichen einfreffen.                                                                                                    |
| Schritt 3: Jotel können sich Mit                                                                                                    | ahrer/innen für die Verensteltung enmelden. Fells der Event nicht stettindet, bitte sofert den Event steppen.                                                                                                    |
| Walen Dank.                                                                                                    | I CAL MARCH MARCH MARCH                                                                                                    |
|                                                                                                    |                                                                                                    |
| Biketreff Veranstal                                                                                                    | tung                                                                                                    |
| Enteller der Verenstallung*                                                                                                    | Dieter Stehle                                                                                                    |
| Datum der Veranstatung-"                                                                                                    | t.mm.jjjj Ukresiti 14:00                                                                                                    |
| The der Veranstallung*                                                                                                    |                                                                                                    |
| Minimale Ansats<br>Tainatymatimaet                                                                                                    | 0                                                                                                    |
| Meximale Ancahi<br>Teknetimen Innen.*                                                                                                    | 999                                                                                                    |
|                                                                                                    | Datel +     Besiteiten +     Elinfügen +     Anslicht +     Format +     Tabelle +     Werkzeuge +       ↑     ↑     ↑     Formate +     B     I     IE     IE |
| Mittelung an Alec"                                                                                                    |                                                                                                    |
| <u> </u>                                                                                                    | PA                                                                                                    |
| Sid hers Jugen.<br>max. 30348                                                                                                    | Bild wird hier angezeigt                                                                                                    |
|                                                                                                    | Eingaben löschen Senden                                                                                                    |

Der Ersteller der Veranstaltung ist die aktuell eingeloggte Person.Wichtig: Datum der Veranstaltung bitte im Format TT.MM.JJJJ eingeben.Die Uhrzeit ist vorbelegt mit 14:00Uhr, kann jedoch beliebig verändert werden.

**Titel der Veranstaltung:** Der Titel wird in der Eventübersicht und im Kopf der Eventbeschreibung angezeigt.

**Die minimale Teilnehmerzahl** legt fest ab wie viele Teilnehmer die Veranstaltung durchgeführt wird. Vorbelegung mit Null.

Die maximale Teilnehmerzahl legt fest, wie viele Teilnehmer an der Veranstaltung mitmachen

können. Vorbelegung mit 999. **Beschreibung:** Hier solltest Du die Veranstaltung beschreiben, wie die Veranstaltung durchgeführt wird. Angabe von Dauer, Level, Ablauf etc. sind ebenfalls hilfreich. Auch können weiterführende Links oder Email-Adressen eingefügt werden.

| ing:"         | Herbstausfa | hrt ins Bunte    |                              |         |
|---------------|-------------|------------------|------------------------------|---------|
| zahl<br>ien:* | 3 Lin       | ık einfügen      |                              | ×       |
| zahl<br>en:*  | 999 UR      | L                | http://www.eBike Station1.de |         |
|               | Anz         | zuzeigender Text | http://www.eBike Station1.de |         |
|               | Dat         | el               | Link                         | rkzeuge |
|               | Zie         |                  | Keine                        | •       |
|               | z.B.        |                  | Ok Abbrec                    | hen     |

**Bild hinzufügen:** Um deine Veranstaltung besser zu gestalten solltest Du ein aussagekräftiges Bild hinzufügen.

**Wichtig - Copyright**: Du musst im Besitz aller Veröffentlichungsrechte am Bild sein. Also - das Bild sollte aus deiner Privatsammlung sein oder von entsprechenden Internetportalen, die die Lizenzrechte an dich abtreten. Falls Du ein Bild brauchst sind Franz und Dieter gerne bereit mit einem Bild zu helfen.

Senden: Durch Drücken des Senden-Buttons wird die Veranstaltung hochgeladen und veröffentlicht.

*Hinweis:* Der Ersteller der Veranstaltung hat jederzeit die Möglichkeit, die Veranstaltungsdaten zu ändern. Auch Datum, Uhrzeit und Teilnehmerzahl. Daher ist es sinnvoll, Veranstaltungen an denen Du teilnehmen willst auch zu abonnieren, damit Du über Veränderungen informiert wirst.

Nach der Veröffentlichung sieht die Veranstaltung wie folgt aus:

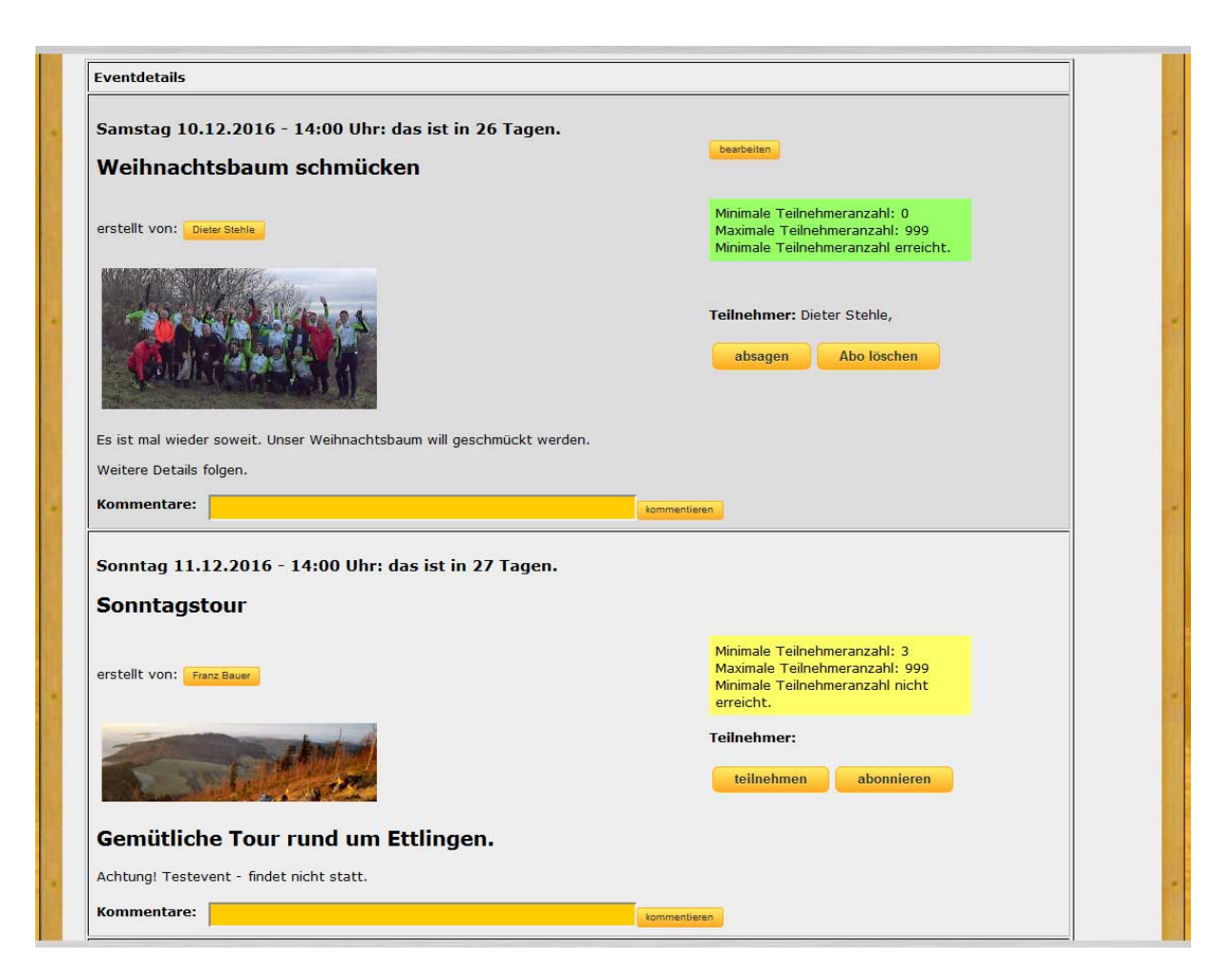

**Bearbeiten:** Nur der Ersteller sieht diesen Button und kann damit die Veranstaltung jederzeit ändern.

**erstellt von:** Durch Drücken auf den Namen des Erstellers kann man eine Email direkt an den Ersteller senden. Es erscheint ein Eingabebox in der man bis zu 256 Zeichen Text eingeben kann. Nach Drücken des 'OK'-Buttons wird die Nachricht sofort versandt.

Eventstatus: Es gibt 3 Zustände des Events:

gelb = Minimale Teilnehmerzahl nicht erreicht. Durchführung vage. grün = Minimale Teilnehmerzahl erreicht. Event findet statt. rot = Maximale Teilnehmerzahl erreicht. Keine Anmeldung mehr möglich.

Teilnehmer: hier werden die Namen der angemeldeten Teilnehmer angezeigt.

**teilnehmen:** hier kannst Du dich an der Veranstaltung anmelden. Die Anmeldung ist verbindlich. **absagen:** Falls Du nicht teilnehmen kannst, hast Du die Möglichkeit jederzeit abzusagen.

**abonnieren:** hier kannst Du Mitteilungen (Kommentare, Teilnahmen, Änderungen etc.) über die Veranstaltung abonnieren. Du wirst über jede Änderung per E-Mail informiert. So musst Du nicht täglich den Zustand der Veranstaltung abfragen. Abo löschen: Du kannst das Event-Abo jederzeit löschen, falls die E-Mails zu viel werden.

Kommentare: hier werden die Kommentare zur Veranstaltung angezeigt.

kommentieren: hier kannst Du deinen Kommentar loswerden. Einfach deinen Text (max. 256
Zeichen lang) in das orange Feld eingeben. Anschließend kommentieren drücken. Fertig.
löschen: hier kannst Du deinen Kommentar jederzeit wieder löschen, falls sich die Situation geändert hat oder Du einen geänderten Kommentar eingeben willst.

abgesagt: Nur der Ersteller hat die Möglichkeit eine Veranstaltung abzusagen. Wird eine Veranstaltung abgesagt, erscheint dies groß über dem Event-Bild. 'Teilnehmen'- und 'abonnieren'-Buttons werden nicht mehr angezeigt.

| Sonntag 11.12.2016 - 14:00 Uhr: das ist in 27 Tagen.                                                                                                    | bearbeiten                                                                                                    |  |
|----------------------------------------------------------------------------------------------------|----------------------------------------------------------------------------------------------------|--|
| Sonntagstour                                                                                                    |                                                                                                    |  |
| erstellt von: Free Base                                                                                                    | Minimale Teilnehmeranzahl: 3<br>Maximale Teilnehmeranzahl: 999<br>Minimale Teilnehmeranzahl nicht<br>erreiht                                                  |  |
| 1243                                                                                                    | ch clure.                                                                                                    |  |
| and the second second                                                                                                    | Teilnehmer:                                                                                                    |  |
|                                                                                                    |                                                                                                    |  |
| Gemütliche Tour rund um Ettlingen.                                                                                                    |                                                                                                    |  |
| Achtung! Testevent - findet nicht statt.                                                                                                    |                                                                                                    |  |
| Kommentare: komm                                                                                                    | entieren                                                                                                    |  |
| Montag 12.12.2016 - 18:00 Uhr: das ist in 28 Tagen.                                                                                                    |                                                                                                    |  |
| Montag 12.12.2016 - 18:00 Uhr: das ist in 28 Tagen.<br>Nachtfahrt<br>erstellt von: Deur State                                                                                               | Minimale Teilnehmeranzahl: 2<br>Maximale Teilnehmeranzahl: 999<br>Minimale Teilnehmeranzahl nicht<br>erreicht.                                                |  |
| Montag 12.12.2016 - 18:00 Uhr: das ist in 28 Tagen.<br>Nachtfahrt<br>erstellt von: <code>Core State</code>                                                                                  | Minimale Teilnehmeranzahl: 2<br>Maximale Teilnehmeranzahl: 999<br>Minimale Teilnehmeranzahl nicht<br>erreicht.<br><b>Teilnehmer:</b><br>tellnehmen abonnieren |  |
| Montag 12.12.2016 - 18:00 Uhr: das ist in 28 Tagen.<br>Nachtfahrt<br>erstellt von: Deer Stele<br>Stellt von: Deer Stele                                                                     | Minimale Teilnehmeranzahi: 2<br>Maximale Teilnehmeranzahi: 999<br>Minimale Teilnehmeranzahi nicht<br>erreicht.<br><b>Teilnehmer:</b><br>teilnehmen abonnieren |  |
| Montag 12.12.2016 - 18:00 Uhr: das ist in 28 Tagen. Nachtfahrt erstellt von: Deur Stell Fahrt in die Dunkelheit. Für gengend Beleuchtung bite selbst sorgen.                                | Minimale Teilnehmeranzahl: 2<br>Maximale Teilnehmeranzahl: 999<br>Minimale Teilnehmeranzahl nicht<br>erreicht.<br><b>Teilnehmer:</b><br>teilnehmen abonnieren |  |
| Nontag 12.12.2016 - 18:00 Uhr: das ist in 28 Tagen. Nachtfahrt erstellt von: <code>core Stell</code> For genügend Beleuchtung bitte selbst sorgen. Achtung! Testevent - findet nicht statt. | Minimale Teilnehmeranzahi: 2<br>Maximale Teilnehmeranzahi: 999<br>Minimale Teilnehmeranzahi nicht<br>erreicht.<br><b>Teilnehmer:</b><br>teilnehmen abonnieren |  |

**löschen:** Nur der Ersteller hat die Möglichkeit eine Veranstaltung zu löschen. Beim Löschen werden alle Teilnahmen und Kommentare gelöscht.

**Automatisches Löschen:** Sobald der Veranstaltungstermin 3 Tage in der Vergangenheit liegt, wird er automatisch gelöscht. Beim Löschen werden alle Teilnehmer und Kommentare gelöscht.

## *Hinweis: Fehlermeldungen im Ablauf des Eventmanagers sowie Fragen oder Anregungen bitte per E-Mail an dieter@biketreff.org.*

... Und nun viel Spaß bei den hoffentlich zahlreichen Bike-Events.